- 1. カルテシステムを起動します
- 2. ホーム画面の[ヘルプ]メニューより、[認証コード]を選択してください

| ホーム - THRIDWAVE                         |                      |          |                        | -       | o x |
|-----------------------------------------|----------------------|----------|------------------------|---------|-----|
| ファイル 編集 表示 システム アブリケーション ウインドウ 簡易設定     | ヘルプ<br>リモート接続 F2     | 1        |                        |         |     |
| 業務終了 ログオン リモート 設定 印刷 院内患者 パックアップ パージョンア | お知らせ                 |          |                        |         |     |
| カテゴリ 日次第                                | 認証コート<br>パージョン情報 F12 | 業務       |                        |         | -   |
|                                         | ソフトウェア使用許諾の確認        |          |                        |         | - I |
| Opt.one <b>3</b>                        | <b>反</b><br>院内患者     | 患者原薄     | تربي<br><i>1</i> 11/17 |         |     |
| 業務                                      |                      |          |                        |         |     |
| お知らせ・バージョンアップ内容                         | 5/7                  |          |                        |         |     |
| 料金のお知らせ                                 |                      | (+)      | 21                     |         |     |
|                                         | 52                   |          | 31                     |         |     |
|                                         | 安口스린                 | 医腔合乳     | アポイント                  |         |     |
| バージョン情報 <b>→ 4 ×</b>                    | 心口工司                 | 区阮云司     | 7/1/1/1/               |         | - I |
| winh Optiones<br>デンタルPOSパッケージ           |                      | •        |                        |         |     |
| 医療機関情報 → # ×                            |                      | רייי     |                        |         |     |
| 医療機関名称 〇〇歯科医院                           |                      | <b>S</b> |                        |         |     |
| 開設者名 日本 太郎                              |                      |          |                        |         |     |
| 東京都千代田区神田小川町                            |                      |          |                        |         |     |
| F1 F2 F3 F4                             | F5 F6                | F7 F8    | F9 F10                 | F11 F12 | 2   |

- ※ 上記画面は第3世代カルテシステムとなります。第2世代カルテシステムをご利用のお客様も、同様に [ヘルプ]メニューより[認証コード]を選択してください
- 3. [認証コード]ダイアログが表示され、認証コードを確認します

| 認証コード     |             |  |
|-----------|-------------|--|
| 貴院の認証コ−ト: | 563143      |  |
|           | クリップボードヘコピー |  |
|           | 88147       |  |
|           | 閉じる         |  |

4. 認証コードが確認できましたら、[閉じる]ボタンをクリックしてダイアログを閉じます

以上